## Updating MTC firmware

- 1. Save the latest Application (.irb) file to your PC or USB drive.
- 2. From the controller or web browser go to System Maintenance->Firmware Update.

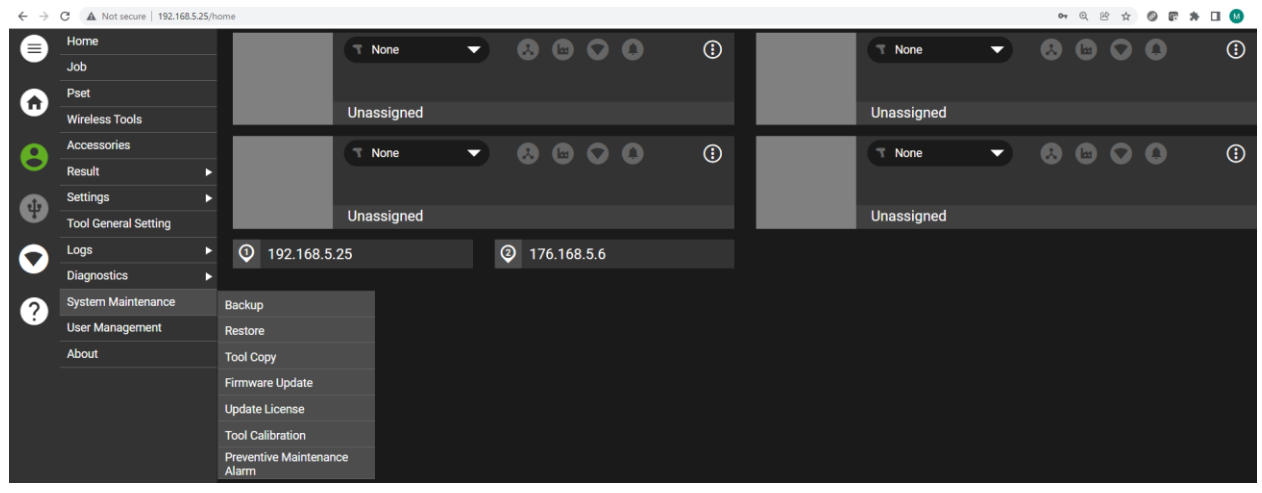

3. Select Update Type as Controller Update and select the Upload button.

| Firmware Update     |                   |
|---------------------|-------------------|
| Update type         | Controller Update |
| Application Version | 100.1.1.6         |
|                     | T         Update  |

## 4. Browse and select the .irb file and select Open.

| 🐖 Inger                       | soll Rand - Agent 🛛 🗙 📔 🧧 | Updating the firmware on an IP | NS 🗙   🌺 License Utility | × 📀 INSIGHTq        | CX       | × +                          |     |                   |           |   |    |        |                |         |        |       |
|-------------------------------|---------------------------|--------------------------------|--------------------------|---------------------|----------|------------------------------|-----|-------------------|-----------|---|----|--------|----------------|---------|--------|-------|
| $\leftarrow \   \rightarrow $ | C A Not secure   192.168  | .5.25/firmwareUpdate           |                          |                     |          |                              |     |                   |           |   | 04 | Q. (2) | \$             | 0 6     | * 0    | 1 🛛 1 |
|                               | Home                      |                                | Firmworo Und             | Consumer the data   |          |                              |     |                   |           |   |    |        |                |         |        |       |
|                               | Job                       |                                | Firmware opu             |                     |          |                              |     |                   |           |   |    |        |                |         |        |       |
|                               | Pset                      |                                | Update type              | Update type         |          |                              |     | Controller Update |           |   |    |        |                |         |        | -     |
| •                             | Wireless Tools            |                                |                          |                     |          |                              |     | 100116            |           |   |    |        |                |         |        |       |
|                               | Accessories               |                                | Application v            | Application version |          |                              |     |                   | 100.1.1.0 |   |    |        |                |         |        |       |
| 0                             | Result                    | •                              |                          |                     |          |                              |     |                   |           |   | ĩ  | Ŧ      | Update         |         |        |       |
|                               | Settings                  | C Open                         |                          |                     |          |                              |     |                   |           | × |    |        |                |         |        |       |
| U                             | Tool General Setting      | ← → · ↑ 📙 → This PC            |                          |                     |          |                              | ~ Õ | Search 100.1.2.9  | م         |   |    |        |                |         |        |       |
|                               | Logs                      | This PC                        | Name                     | Date modified       | Type     | Size                         |     | Bee               | · 🔟 🖁     | · |    |        |                |         |        |       |
| $\mathbf{\nabla}$             | Diagnostics               | 3D Objects                     | package.irb              | 3/17/2022 12:00 PM  | IRB File | 60,147 KB                    |     |                   |           |   |    |        |                |         |        |       |
|                               | System Maintenance        | Desktop                        |                          |                     |          |                              |     |                   |           |   |    |        |                |         |        |       |
| $\mathcal{O}$                 | User Management           | Downloads                      |                          |                     |          |                              |     |                   |           |   |    |        |                |         |        |       |
|                               | About                     | Music Pictures                 |                          |                     |          |                              |     |                   |           |   |    |        |                |         |        |       |
|                               | About                     | Videos                         |                          |                     |          |                              |     |                   |           |   |    |        |                |         |        |       |
|                               |                           | BDEDrive (E:)                  |                          |                     |          |                              |     |                   |           |   |    |        |                |         |        |       |
|                               |                           | 🛖 Group folders (              |                          |                     |          |                              |     |                   |           |   |    |        |                |         |        |       |
|                               |                           | 🛨 Home folder ()               |                          |                     |          |                              |     |                   |           |   |    |        |                |         |        |       |
|                               |                           | Public folders (               |                          |                     |          |                              |     |                   |           |   |    |        |                |         |        |       |
|                               |                           | Ele name                       | W nackaoa ish            |                     |          |                              |     | IPR File (* irb)  | ~         |   |    |        |                |         |        |       |
|                               |                           |                                | n packageno              |                     |          |                              |     | 0000              | Cancel    |   |    |        |                |         |        |       |
|                               |                           |                                |                          |                     |          |                              |     | open              | cancer    | 1 |    |        |                |         |        |       |
|                               |                           |                                |                          |                     |          |                              |     |                   |           |   |    |        |                |         |        |       |
|                               |                           |                                |                          |                     |          |                              |     |                   |           |   |    |        |                |         |        |       |
|                               |                           |                                |                          |                     |          |                              |     |                   |           |   |    |        |                |         |        |       |
|                               |                           |                                |                          |                     |          |                              |     |                   |           |   |    |        |                |         |        |       |
|                               |                           |                                |                          |                     |          | RSOLL RAND / All Rights Rese |     |                   |           |   |    |        |                |         |        |       |
|                               |                           |                                |                          |                     |          |                              |     |                   |           |   |    |        |                |         |        |       |
| Lice                          | nse.dat ^                 |                                |                          |                     |          |                              |     |                   |           |   |    |        |                |         | She    | w all |
| E C                           | Type here to search       | J 🗊                            | 📄 🤌 🚿 🖬                  | nii: 💿 💿            |          |                              |     |                   |           |   |    |        | r <sup>R</sup> | ^ dø) ∎ | 0 7:36 | PM D  |

5. Select the Update button and follow the on-screen instructions.

| Firmware Update     |                                                                                               |                |        |  |  |  |  |
|---------------------|-----------------------------------------------------------------------------------------------|----------------|--------|--|--|--|--|
| Update type         | Loading                                                                                       | troller Update |        |  |  |  |  |
| Application Version | O Please Wait •••••                                                                           | 1.1.6          |        |  |  |  |  |
| package.irb         | IRB file upload is in progress. The time to upload the file<br>depends upon the network speed |                | Update |  |  |  |  |
|                     |                                                                                               |                |        |  |  |  |  |
| Firmware Update     | Firmware Update                                                                               |                |        |  |  |  |  |
| Update type         | Firmware Update in progress. Please do not refresh or navigate page                           |                |        |  |  |  |  |
| Application Versio  | Updating binary files                                                                         |                |        |  |  |  |  |
|                     | Cancel                                                                                        |                |        |  |  |  |  |
|                     |                                                                                               |                |        |  |  |  |  |

- 6. When complete the controller will automatically reboot.
- 7. Once rebooted, update the firmware on all tools.